## **Printing Inventory Barcode Labels for Hazardous Materials**

In this guide, we will demonstrate how you can print inventory labels for your chemical inventory containers. For purposes of this CMP, chemicals to be inventoried and labeled include:

- All chemicals listed under RCRA 40 CFR 261.31, 261.32, 261.33 (e) and (f)
- RCRA- P and U Listed and California Listed chemicals
- DHS Chemicals of Interest
- All hazardous chemicals that pose an OSHA health hazard (GHS) or NFPA communication standard hazard unless found on UMKC's <u>Exempted Product Categories List</u>

Containers of chemicals on the RCRA- P List and chemicals containing mercury are to be specially marked with a red "P" on the inventory barcode label and disposed of as hazardous waste through EHS. Inventory barcode labels are not the same as satellite accumulation waste labels.

| # EHSA                                    | UN     | <b>XKC</b> |
|-------------------------------------------|--------|------------|
|                                           | KANGAR | • 005      |
| Welcome to your Safety Research Home Page |        |            |
| I <sup>C</sup> Quick Links                |        |            |
| Safety Training<br>Inspections Records    |        |            |
|                                           |        |            |
|                                           |        |            |
|                                           | Alerts | O Help     |

**Step 1:** To find OnSite's database, go to UMKC's EHS <u>website</u>. Click on the OnSite/EHSA Database icon and log in using your SSO. Click on the **Inventory** icon.

## **Printing Inventory Labels**

| Chemical Inventory              |  |
|---------------------------------|--|
| Quick Chemical Entry            |  |
| Chemical Inventory Verification |  |

Step 2: Click on Quick Chemical Entry.

| EHSA Inventory / Chemical Inventory |                                                                                                    |        |            |   |                   |                                |                          |              |  |  |
|-------------------------------------|----------------------------------------------------------------------------------------------------|--------|------------|---|-------------------|--------------------------------|--------------------------|--------------|--|--|
| + Add →<br>Search Syn               | + Add → ✓ Edit → ⊗ Remove Chemical Inventory Reports →<br>Search Synonym, CAS or Inventory Q ★<br>View All Shared Inventory |        |            |   | × •               | Inventory: Current Inventory - |                          |              |  |  |
| Drag a colum                        | Drag a column header and drop it here to group by that column                                                               |        |            |   |                   |                                |                          |              |  |  |
| Share All<br>Unshare All<br>Shared  | Inventory #                                                                                                    | Status | PI         |   | Chemical Descrip  | tion 🕇                         | Multiple<br>Ingredients? | PHS          |  |  |
|                                     | T                                                                                                    | T      |            | T |                   | T                              | Ţ                        | Ţ            |  |  |
|                                     | 0058355                                                                                                    |        | Roo, Kanga |   | 2-ethyl-1-hexanol |                                | No                       | No Selection |  |  |
|                                     | 0058354                                                                                                    |        | Roo, Kanga |   | Acetone           |                                | No                       | No Selection |  |  |
|                                     | 0058356                                                                                                    |        | Roo, Kanga |   | ACRYLAMIDE        |                                | No                       | No Selection |  |  |
|                                     | 0058357                                                                                                    |        | Roo, Kanga |   | Chloroform        |                                | No                       | No Selection |  |  |
|                                     | 0058358                                                                                                    |        | Roo, Kanga |   | ETHYL 1-BUTEN     | E, 2-                          | No                       | No Selection |  |  |
|                                     | 0058359                                                                                                    |        | Roo, Kanga |   | GLYCEROL          |                                | No                       | No Selection |  |  |

**Step 3:** If you are linked to multiple PI's inventories, click the drop-down arrow in the PI category and select the researcher to which you are printing barcodes for. If the correct PI is not shown in the list, contact EHS for further assistance.

| EHSA Inventory / Chemical Inventory Edit Labels                                                                                                    |                      |        |                      |                        |                          |              |      |                                                      |                     |   |           |                 |         |
|----------------------------------------------------------------------------------------------------|----------------------|--------|----------------------|------------------------|--------------------------|--------------|------|------------------------------------------------------|---------------------|---|-----------|-----------------|---------|
| Add  Edit Oremical Inventory Reports PI: Roo, Kanga Inventory: Current Inventory Current Inventory                                                                                                    |                      |        |                      |                        |                          |              |      | Options -<br>will Expire<br>or Expired<br>Appendix A |                     |   |           |                 |         |
| Drag a colum<br>Share All<br>Unshare All<br>Shared                                                                                                    | n header and drop it | Status | pe Report Menu<br>PI | Chemical Description † | Multiple<br>Ingredients? | PHS          | SDS  | Cas #                                                | Hazard Statement(s) |   | Catalog # | Catalog Link    | # of Un |
|                                                                                                    | T                    | T      | T                    | T                      | <b>T</b>                 | <b>T</b>     |      | Ţ                                                    |                     |   | Ţ         | <b>T</b>        |         |
|                                                                                                    | 0058355              |        | Roo, Kanga           | 2-ethyl-1-hexanol      | No                       | No Selection |      | 104-76-7                                             | <b>♦♦</b>           | 2 |           | ✓ (149964)      | 1       |
|                                                                                                    | 0058354              |        | Roo, Kanga           | Acetone                | No                       | No Selection | View | 67-64-1                                              |                     | 2 |           | ✔ (8491)        | 1       |
|                                                                                                    | 0058356              |        | Roo, Kanga           | ACRYLAMIDE             | No                       | No Selection | View | 79-06-1                                              |                     |   |           | ✓ (1530)        | 1       |
|                                                                                                    | 0058357              |        | Roo, Kanga           | Chloroform             | No                       | No Selection | View | 67-66-3                                              |                     | 2 |           | <b>√</b> (164)  | 1       |
|                                                                                                    | 0058358              |        | Roo, Kanga           | ETHYL 1-BUTENE, 2-     | No                       | No Selection |      | 760-21-4                                             |                     |   |           | ✓ (2599)        | 1       |
|                                                                                                    | 0058359              |        | Roo, Kanga           | GLYCEROL               | No                       | No Selection |      | 56-81-5                                              | ()                  | 2 |           | ✔ (5234)        | 1       |
|                                                                                                    | 0058360              |        | Roo, Kanga           | METHANOL               | No                       | No Selection | View | 67-56-1                                              |                     |   |           | ✓ (1302)        | 1       |
|                                                                                                    | 0058361              |        | Roo, Kanga           | SALICYLIC ACID         | No                       | No Selection |      | 69-72-7                                              |                     | 2 |           | ✓ (3279)        | 1       |
|                                                                                                    | 0058363              |        | Roo, Kanga           | UREA                   | No                       | No Selection | View | 57-13-6                                              |                     |   |           | <b>√</b> (868)  | 1       |
|                                                                                                    | 0058362              |        | Roo, Kanga           | Xylene                 | No                       | No Selection |      | 106-42-3                                             | <b>*</b>            | 2 |           | <b>√</b> (1846) | 1       |
| Image: With the state of the state of th |                      |        |                      |                        |                          |              |      |                                                      |                     |   |           |                 |         |

**Step 4:** Highlight the row for the chemical entry you wish to print an inventory label for (click anywhere on the row and it will turn red when highlighted). At the top, click the drop-down for Chemical Inventory Reports and select **Chemical Bar Code Label**.

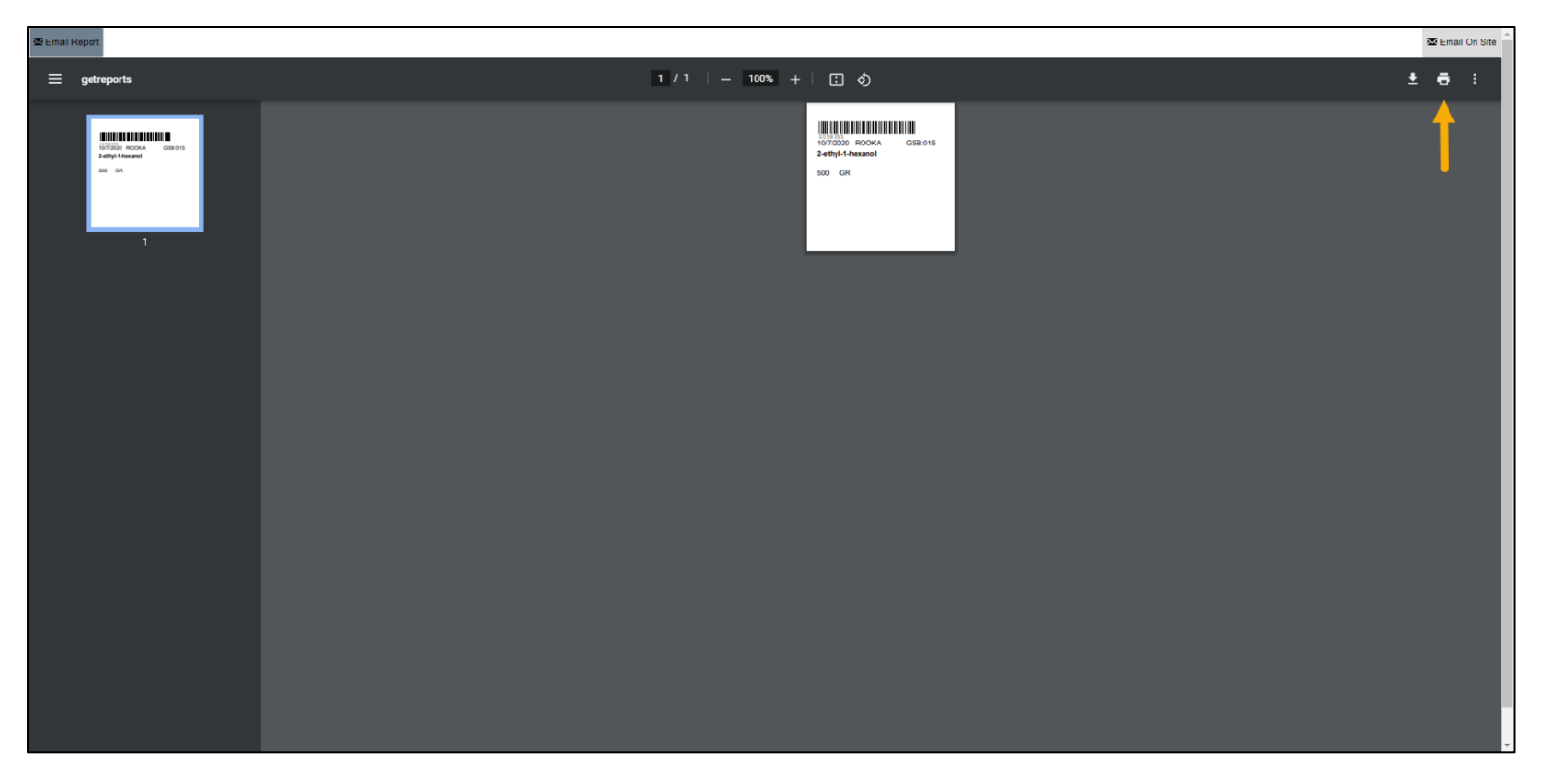

**Step 5:** A report web page will appear (if not, make sure there are no pop-up blockers or try a different web browser). Print using the printer icon in the top right of the page. If you have technical issues with the printer and/or barcodes, call UMKC IT at x2000.